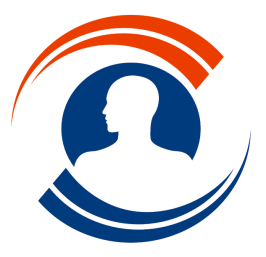

E-Mail : medialogis@medialogis.com

Actualisation des tarifs CCAM du 1er janvier 2015

#### Contenu de ce document

Afin de pouvoir bénéficier des nouveaux tarifs des actes CCAM, il est nécessaire d'effectuer l'ensemble des mises à jours disponibles à l'aide de Médialogis Live Update, puis d'effectuer quelques modifications de paramètres.

## Installation des mises à jour

Fermer tous les programmes avant de démarrer Live Update, y compris votre navigateur internet (Internet Explorer, Firefox, Google Chrome...) et Médialogis SQL.

La première mise à jour à effectuer est celle de Live Update lui-même, les autres mises à jour venant ensuite, après redémarrage de Live Update. Ces installations doivent être effectuées sur chaque poste où est installé Médialogis SQL. Attention, si vous utilisez un autre programme pour créer vos feuilles de soins électroniques, ne cochez pas les installations concernant Sésam-Vitale et le module de gestion des FSE, présentées avec une icône « 📷 » dans les listes.

### 1. Mise à jour de Live Update

Le programme de mise à jour Live Update doit être actualisé en priorité pour permettre d'installer correctement les autres mises à jour. Pour cela, si votre version n'est pas à jour, l'exécution de Live Update s'achèvera sur le message suivant :

Dans ce cas, valider ce message, fermer Live Update, attendre quelques secondes et relancer Live Update pour rechercher les autres mises à jour disponibles. Normalement, vous devez obtenir une liste ressemblant à ceci :

Votre liste peut contenir davantage de modules à mettre à jour.

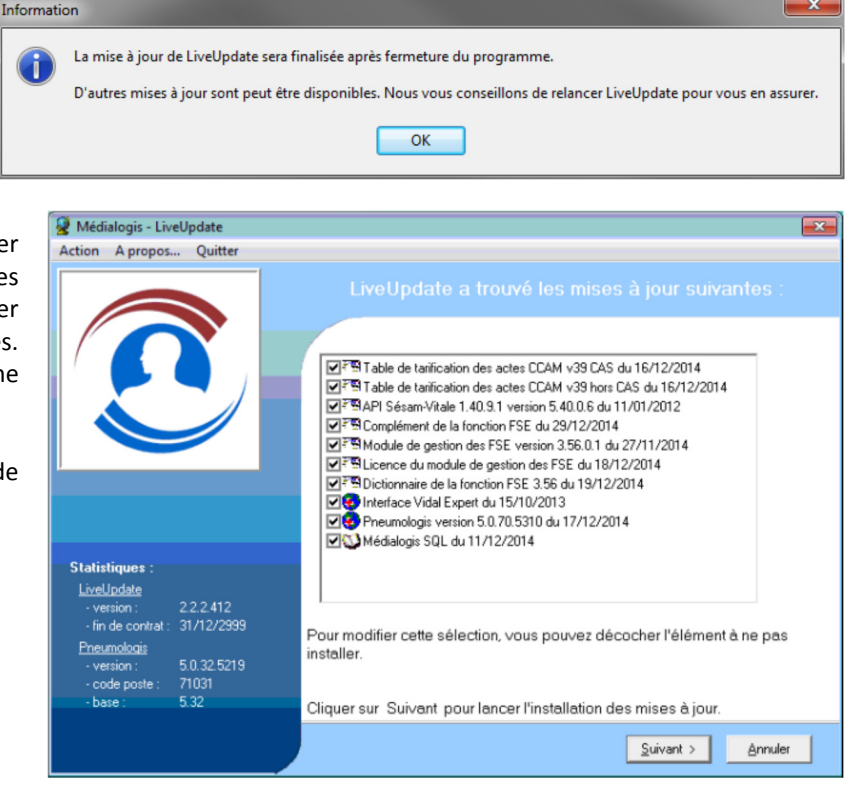

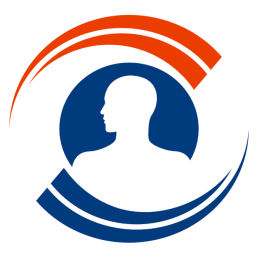

#### 2. Mise à jour des API Sésam-Vitale 1.40.9.1

Durant l'installation des mises à jour, si vous avez choisi d'installer les composants Sésam-Vitale, vous obtiendrez le menu suivant :

| MEDIALOGIS <sup>®</sup><br>Système d'information médical                                                      |   |
|----------------------------------------------------------------------------------------------------|---|
| Effectuez toutes les installations ci-dessous                                                                 | × |
| Installer les API Sésam-Vitale 1.40.9.1                                                                       |   |
| Installer les FSV Sésam-Vitale                                                                                |   |
| Stati:<br>Lize<br>- vi<br>- fir Installer le GALSS Sésam-Vitale V3.36<br>Pres<br>- vi<br>- vi<br>- ci<br>- bi | - |
|                                                                                                    |   |
|                                                                                                    |   |

Ces 3 installations, fournies par le GIE Sésam-Vitale, doivent impérativement être effectuées pour vous permettre d'utiliser notre module de gestion des FSE. Attendre la fin d'une installation avant de passer à la suivante.

Leur lancement demande parfois plusieurs secondes avant de s'afficher :

Il suffit de cliquer sur les boutons « Suivant > », puis « Installer » et enfin « Terminer ». Passer ensuite à l'installation suivante du menu jusqu'à la dernière. Fermer ensuite le menu d'installation.

| InstallShield Wizard |                                                                                                    |
|----------------------|----------------------------------------------------------------------------------------------------|
|                      | Installation en cours de préparation<br>L'installateur API Sesam Vitale 1.40.9.1 prépare<br>InstallShield Wizard, lequel vous guidera pour l'installation<br>du logiciel. Veuillez patienter.<br>Installation en cours de préparation |
|                      | Annuler                                                                                                    |

#### 3. Mise à jour des autres modules

Certaines installations nécessitent l'enregistrement de programmes dans la base de registre de Windows. Concrètement, cela se traduit par affichage de la fenêtre ci-contre :

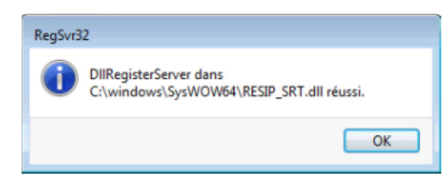

Il suffit de cliquer sur « Ok » afin de permettre à Live Update de passer à l'installation suivante.

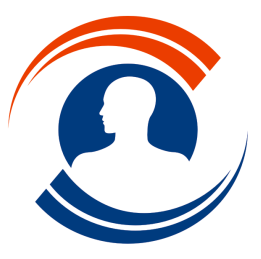

**Médialogis S.A.** 29 bis, rue Buffon 75005 Paris

Tél.: 01.55.43.00.43 Fax: 01.45.87.38.63 http://www.medialogis.com E-Mail: medialogis@medialogis.com

Fermer Live Update une fois toutes les mises à jour installées. Démarrez Médialogis SQL sur un poste. Vous obtiendrez la fenêtre ci-contre :

Ne pas ouvrir Médialogis SQL sur d'autres postes. Cliquer sur « Oui » pour mettre à jour la structure format de la base de données. Ne pas ouvrir d'autres programmes et attendre l'affichage du message « Mise à jour terminée ». Valider le message.

| Informati | on 📃                                                                                                    |
|-----------|----------------------------------------------------------------------------------------------------|
| 1         | La version du logiciel 5.70 (B5314-30/12/2014)<br>est incompatible avec la structure de la base de données 5.33. |
|           | Voulez-vous effectuer la mise à jour de la structure des données ?                                               |
|           | Qui Non                                                                                                    |

Le poste ainsi que la base de données sont désormais pleinement opérationnels. Mettre à jour les autres postes avec Live Update. Passer ensuite au paragraphe suivant de cette documentation.

# Vérification des versions des API Sésam-Vitale

L'installation des API Sésam-Vitale 1.40.9.1 peut se pas s'être déroulée correctement si certains programmes de la sécurité sociale sont en cours d'exécution (accès Ameli Pro...). Il est donc préférable de vérifier qu'elles soient correctement installées. Pour cela, démarrer Médialogis SQL sur un poste équipé d'un lecteur Sésam-Vitale. Ouvrir un dossier patient, sélectionner l'option « Paramètres Sésam-Vitale » du menu « Configuration » et cliquer sur le bouton « Lire la configuration Sésam-Vitale du poste ».

Vous devez obtenir la fenêtre ci-contre :

Vérifier que vos valeurs de la zone « Version des Composants SSV » correspondent à celles de cette image (ne pas tenir compte de la partie droite de la fenêtre).

| Lecture de la Configuration des Services SES<br>S.S.V S.R.T S.T.S<br>Version des Composants SSV<br>Version SSV 05.40<br>Version GALSS 03.36<br>Version PSS 03.31 | M Vitale Lecteur 1 Suivi de Parc Nom du Constructeur SAGEM 1 LEC-V03 No de Série 1 EI96S SV140 00 Noyau SupDC | Monetel                           |
|----------------------------------------------------------------------------------------------------|----------------------------------------------------------------------------------------------------|-----------------------------------|
| Date et Heure du Lecteur Courant           30/12/2014 19:31                                                                                                    | Date Heure                                                                                                    | Création Fichier de Configuration |

Si ce n'est pas le cas, veuillez nous en informer par email à l'adresse : <u>medialogis@medialogis.com</u> (mettre <u>francis.richard@medialogis.com</u> en copie) en nous précisant votre nom, prénom, numéro de téléphone et la nature de l'anomalie. Nous vous rappellerons dès que possible afin de corriger les versions installées. Il ne vous sera pas possible de créer de FSE et vous devrez faire des feuilles de soins papier jusqu'à correction de l'anomalie.

Si les versions sont correctes, cliquer sur l'onglet S.R.T. et vérifier la « Version des Composants SRT » par rapport aux valeurs ci-contre :

| ecture de la Configuration des Services                                                                                                    | SESAM Vitale                     |                                                                |                                            |                      |
|----------------------------------------------------------------------------------------------------|----------------------------------|----------------------------------------------------------------|--------------------------------------------|----------------------|
| S.S.V S.R.T S.T.S<br>Version des Composants SRT-<br>Version Référentiel 01.67<br>Version Base CCAM 03910<br>Date Modification<br>Variante Référentiel REEL<br>Destinie Référentiel 0 | Lecteur 1 Suivi de Parc          | SAGEM Monetel<br>LEC-V03.00-0146 TWIN3<br>10132736<br>iciel Ve | 30 8192 Ko<br>Système Exploi<br>rsion Date | tation 6<br>Checksum |
| Revision Referentiel     0       Version SRT     01.30       Base reelle (base nationale V3310       G001)                                                                           | EI96S SV140 00<br>Noyau<br>SupDC | 0:<br>4:<br>0:                                                 | 3.03 03/10/2007<br>2.01<br>2.04            | 4A3D                 |
| 30/12/2014 19:31                                                                                                    | MAJ Date Heure                   | Création Fichie                                                | er de Configuration                        | Quitter              |

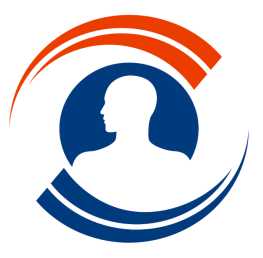

**Médialogis S.A.** 29 bis, rue Buffon 75005 Paris

Tél. : 01.55.43.00.43 Fax : 01.45.87.38.63 http://www.medialogis.com

E-Mail : medialogis@medialogis.com

| Vérifier enfin la « Version des | Lecture de la Configuration des Services SESAM Vitale                                                                                                    |                                           |
|---------------------------------|----------------------------------------------------------------------------------------------------|-------------------------------------------|
| Composants STS » de l'onglet    | S.S.V S.R.T S.T.S Lecteur 1 Su                                                                                                    | ivi de Parc                               |
| S.T.S. :                        | Version des Composants STS                                                                                                    |                                           |
|                                 | Module STS 1/15                                                                                                    | onstructeur SAGEM Monetel                 |
|                                 | Module STS Interface []] Type de Lo                                                                                                    | ecteur LEC-V03.00-0146 TWIN30 8192 Ko     |
|                                 | Module STS Interface     II       Version Module     01.11       Version Table Externe     0109       Variante     REEL         Nom Logiciel     Version       Date     Checksum       El96S     SV140 00       Noyau     42.01 |                                           |
|                                 | Version Table Externe 0109                                                                                                    | Nom Logiciel Version Date Checksum        |
|                                 | Variante REEL El96S Noyau                                                                                                    | SV140 00 03.03 03/10/2007 4A3D<br>42.01   |
|                                 | Tables STS-Interface                                                                                                    | 02.04                                     |
|                                 | Date et Heure du Lecteur Courant 30/12/2014 19:31 MAJ Date Heure                                                                                                    | Création Fichier de Configuration Quitter |

Nous informer par email en cas de différence (voire page précédente).

Cliquer sur « Quitter », puis, de retour à la fenêtre des fonctions Sésam-Vitale, cliquez sur le bouton « Version de la fonction Sésam-Vitale ». Vous devez obtenir **strictement** la fenêtre ci-contre :

Nous informer par email en cas de différence (voire page précédente).

| <ul> <li>Version 3.26 du 2/ novembre 2014 (Version 32 Bits)</li> <li>Basée sur la version 1.40 du cahier des charges SESAM-VITALE<br/>Socle Technique de Référence 1.40.9.1</li> <li>Base dictionnaire du 19/12/2014 (CDC 1.40 Add 6 + Erratum<br/>Organismes V3.46 + CCAM Dentaire)</li> <li>Intégrée dans le Logiciel MEDIALOGIS MEDIALOGIS 5.70</li> <li>Base de Données utilisée : Microsoft Access<br/>Copyright (C) RESIP 1995</li> </ul> |  |
|----------------------------------------------------------------------------------------------------|--|
| ОК                                                                                                    |  |

# Paramétrage du Contrat d'Accès aux Soins

Les médecins dépendant du secteur 1 et ceux du secteur 2 ayant signé l'avenant n°8 peuvent bénéficier des tarifs revalorisés des actes CCAM. Pour cela, après avoir ouvert un dossier patient avec Médialogis SQL, il est nécessaire de l'indiquer en sélectionnant l'option « Paramètres Sésam-Vitale » du menu « Configuration » et de cliquer sur le bouton « Gestion des paramètres de la fonction ».

Sur la nouvelle fenêtre, cliquer sur « Divers » puis sur « Parcours de Soins » :

| Paramètres<br>∃-Situations<br>└─N*1<br>-GALSS                                                                                                    | Paramètres du Parcours de                                                                                                    | Carte de Profe<br>Gestion F                   | ssionnel de Sa<br>templaçant |
|----------------------------------------------------------------------------------------------------|----------------------------------------------------------------------------------------------------|-----------------------------------------------|------------------------------|
| Paramètres<br>∃-Situations<br>∟N*1<br>-GALSS                                                                                                    | Paramètres du Parcours de                                                                                                    | Gestion F                                     | templaçant                   |
| Paramètres<br>                                                                                                    | Paramètres du Parcours de                                                                                                    | e Soins                                       |                              |
| ⊡-Situations<br>└N*1<br>GALSS                                                                                                    |                                                                                                    |                                               |                              |
| I élétransmission     Quittance     Impressions     Divers     Parcours de Soins     CCAM     ST5     Paramètres généraux     Paramètres non modifiables     Contre Codes | Contrat d'Accès au Soins<br>Gette option ne concerne que les PS Secteur 1 DP ou Secteur 2<br>Taux UNCAM diminution du taux de Remboursement :<br>Taux UNCAM (Valeur dans le référentiel) :<br>Date d'installation du PS (généraliste)<br>Date d'installation du PS en zone sous-médicalisée: | <ul> <li>✓</li> <li>40</li> <li>40</li> </ul> | %<br>%<br>Sais               |

Cocher la case « Contrat d'Accès au Soins » et valider toutes les fenêtres.

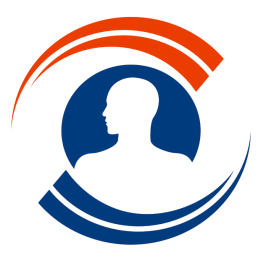

**Médialogis S.A.** 29 bis, rue Buffon 75005 Paris

Tél. : 01.55.43.00.43 Fax : 01.45.87.38.63 http://www.medialogis.com

http://www.medialogis.com E-Mail : medialogis@medialogis.com

### Paramétrage des nouveaux tarifs

Les codes modificateurs créés en 2013 n'existant plus à partir du 1<sup>er</sup> janvier 2015, il est nécessaire de corriger vos actes comptables afin de bénéficier de cette 3<sup>ème</sup> évolution des tarifs des actes CCAM. **Attention, cette correction ne doit pas être faite avant le 1/01/2015.** En effet, si vous retirez les codes modificateurs avant cette date, les actes ainsi modifiés seront facturés au tarif de base, non revalorisé, jusqu'au 1<sup>er</sup> janvier 2015.

Le 1<sup>er</sup> janvier 2015, avant toute facturation, accéder à l'option « Paramètres comptabilité » du menu « Comptabilité » pour afficher la liste de vos actes comptables :

| _ist | e des actes | Coefficients et indemnités   Tiers  | payant Ba | inques Exp | ortation      |           |              |  |
|------|-------------|-------------------------------------|-----------|------------|---------------|-----------|--------------|--|
| Me   | édecin : GE | ENE Alain - Pneumo-Allergolo        | gue       |            | - 🧉           |           |              |  |
| 1    | Acte        | Description                         | Code      | Tarif SS   | Tarif médecin | Code dép. | Code FSE     |  |
|      | AHQB008     | Électromyographie analytique du p   | AHQB008   | 58,36      | 58,36         |           | -AHQB008     |  |
| Þ    | AMQP012     | Polysomnographie de 8 à 12 heur     | AMQP012   | 204,95     | 204,95        |           | -AMQP012109I |  |
|      | EQQP003     | Mesure de la distance de marche     | EQQP003   | 28,80      | 28,80         |           | -EQQP003     |  |
|      | FGRB003     | Test allergologique par piqûre épic | FGRB003   | 28,80      | 28,80         |           | -FGRB003     |  |
|      | FGRD002     | Test de provocation par ingestion   | FGRD002   | 36,79      | 36,79         |           | -FGRD002     |  |
|      | GLQP002     | Mesure de la capacité vitale lente  | GLQP002   | 76,80      | 76,80         |           | -GLQP002     |  |
|      | GLQP007     | Polygraphie respiratoire nocturne   | GLQP007   | 138,40     | 138,40        |           | -GLQP00710X  |  |
|      | GLQP012     | Mesure de la capacité vitale lente  | GLQP012   | 37,88      | 37,88         |           | -GLQP012     |  |
|      | HBQK002     | Radiographie panoramique dentor     | HBQK002   | 21,28      | 21,28         |           | ·HBQK002     |  |
| Π    | LAQK003     | Radiographie du crâne et/ou du n    | LAQK003   | 23,94      | 23,94         |           | ·LAQK003     |  |
|      | LAQK013     | Scanographie de la face             | LAQK013   | 25,27      | 25,27         |           | ·LAQK013     |  |
| Π    | LJQK002     | Radiographie du thorax avec radio   | LJQK002   | 45,22      | 45,22         |           | ·LJQK002     |  |
|      | QZNP004     | Séance de destruction de 1 à 10 l   | QZNP004   | 21,28      | 21,28         |           | QZNP004      |  |
|      | YYYY030     | Supplément pour réalisation d'un e  | YYYY030+  | 3,86       | 3,90          | DA        | -YYYY03010 Y |  |
|      | YYYY030     | Supplément pour réalisation d'un e  | YYYY030   | 2,66       | 2,66          |           | ·YYYY030     |  |

Pour chaque acte où figurent des modificateurs dans la colonne « Code FSE », cliquer sur le code pour le sélectionner, cliquer une seconde fois pour entrer en mode modification, se placer après les modificateurs et les supprimer, ainsi que les chiffres « 10 » qui ne sont plus utiles. Concrètement, pour l'acte « -AMQP012109I » de l'image ci-dessus, on doit obtenir seulement « -AMQP012 », correspondant au code CCAM classique sur 7 caractères précédé du tiret.

Si vous avez effectué des associations d'actes pré-établies, remplacez les codes modificateurs situés en position 10 et 11 par des espaces.

| Par exemple, l'association | «-GLQP00210X | 2@-YYYY0761009 | 2@-YYYY23210 | 1 » |
|----------------------------|--------------|----------------|--------------|-----|
| devient                    | «-GLQP00210  | 20-YYYY07610   | 2@-YYYY23210 | 1 » |

Les actes étant désormais corrigés, il est possible d'obtenir les nouveaux tarifs (à partir du 1<sup>er</sup> janvier 2015 seulement) en sélectionnant l'acte à actualiser dans la colonne « Code FSE » puis en cliquant sur le bouton d'actualisation du prix :

| idecin : B | - Pne                          | umologue |          | - 5           |           |               |  |
|------------|--------------------------------|----------|----------|---------------|-----------|---------------|--|
| Acte       | Description                    | Code     | Tarif SS | Tarif médecin | Code dép. | Code FSE      |  |
|            |                                |          | 0,00     | 0,00          |           |               |  |
| CSMCSMPC   | Consultation                   | CSMCSMPC | 28,00    | 28,00         |           | ·CS@·MPC@·MCS |  |
| CS         | CONSULTATION                   | CS       | 23,00    | 23,00         |           | -CS           |  |
| MPC        | MPC                            | MPC      | 2,00     | 2,00          |           | -MPC          |  |
| MCS        | MCS                            | MCS      | 3,00     | 3,00          |           | -MCS          |  |
| MPJ        | enfants - 16 ans               | MPJ      | 5,00     | 5,00          |           | -MPJ          |  |
| DA         | depassement autorisé           | DA       | 7,00     | 7,00          |           | -DA           |  |
| CS-16      | CONSULTATION -16ans            | CS-16    | 28,00    | 28,00         |           | -CS@-MPJ      |  |
| GLQP008    | Mesure de la capacité vitale l | GLQP008  | 67,20    | 67,20         |           | -GLQP008      |  |
| C2         | consultation spécialisée       | CE       | 46,00    | 46,00         |           | CF2@-C        |  |
| GLMF001    | Adaptation des réglages d'une  | GLMF001  | 28,00    | 28,00         |           | -GLMF001      |  |
| FGRP003    | Test allergologique épicutané  | FGRP003  | 29,89    | 29,89         |           | -FGRP003      |  |
| FGRP005    | Test allergologique épicutané  | FGRP005  | 34,16    | 34,16         |           | -FGRP005      |  |
| FGRB004    | Test allergologique par piqûre | FGRB004b | 31,51    | 31,51         |           | -FGRB004      |  |
| GLQP012    | Courbe Débit Volume            | GLQP012  | 39,51    | 39,51         |           | -GLQP012      |  |

Les tarif SS et médecin sont automatiquement actualisés s'il y a lieu. Le nouveau module de facturation est désormais pleinement opérationnel.

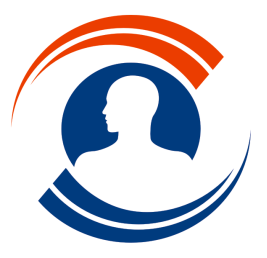

Médialogis S.A. 29 bis, rue Buffon 75005 Paris Tél. : 01.55.43.00.43 Fax : 01.45.87.38.63

http://www.medialogis.com E-Mail : medialogis@medialogis.com

## Les Soins Médicaux Gratuits (article 115)

Cette nouvelle version intègre la gestion des Soins Médicaux Gratuits. Si le patient est concerné, sur la FSE, cliquer sur

le bouton « Exonérations) » pour afficher la fenêtre des divers cas d'exonérations :

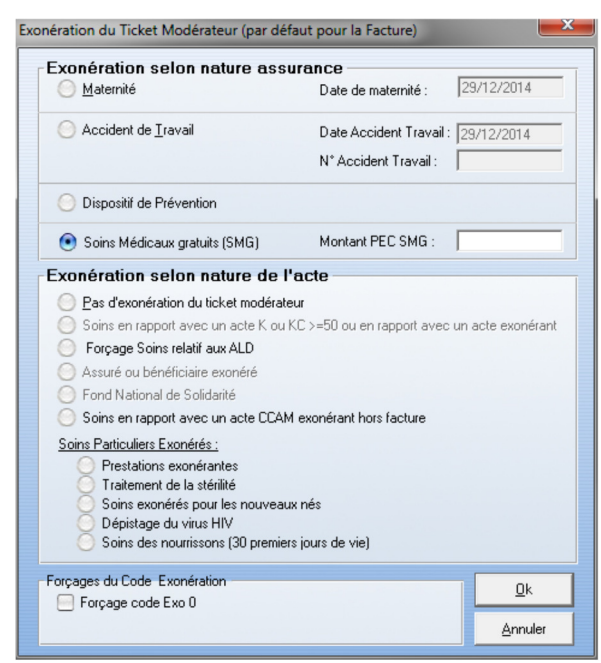

Sélectionner la rubrique « Soin Médicaux gratuits (SMG) » et préciser le montant pris en charge. La FSE bascule automatiquement en tiers payant sur la part obligatoire AMO. La validation de la FSE affiche alors un message d'information :

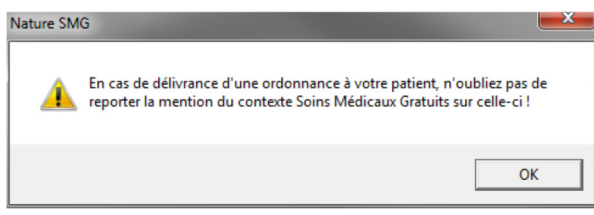

La FSE est ensuite créée de la façon habituelle.